## **Destiny Circulation Sounds**

Here are the instructions to change the sound:

- 1. Login to Destiny
- 2. Click Back Office
- 3. Select Site Configuration
- 4. Click on the Circulation tab on right
- 5. Scroll down to bottom for Circulation Sounds

6. To upload new sounds for use, select the circled ? next to Circulation

Sounds. There is a hyperlink at the bottom to available sound files. 7. Select the sound file you want to use. Download it to your desktop and then you are ready to use the Upload button next to the sound

command you want to change.

8. You may also use your own sound files: use any .wav or .au with a max. length of 2 seconds

9. The default sounds are: negative bonk sound is called Modiferz and the check out sound is Twotone

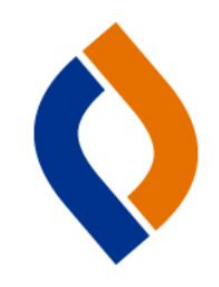